ระบบติดตามงบประมาณ

Budget Tracker

หมวดงานครุภัณฑ์ และงานจ้างที่ปรึกษา

http://dev.doh.go.th:8088/budget

ศูนย์เทคโนโลยีสารสนเทศ 30 สค.2565

### วัตถุประสงค์

- เพื่อติดตามผลการจัดซื้อจัดจ้าง รายการงบประมาณประจำปี หมวดครุภัณฑ์ และงานจ้างที่ปรึกษา
- 2. เพื่อติดตามผลการดำเนินงาน รายการงบประมาณประจำปี หมวดครุภัณฑ์ และงานจ้างที่ปรึกษา
- 3. เพื่อติดตามผลการเบิกจ่าย รายการงบประมาณประจำปี หมวดครุภัณฑ์และ งานจ้างที่ปรึกษา

### การติดตามงานในพรบ.งบประมาณรายจ่ายป<mark>ระจำปี</mark>

ด่วนที่สุด ที่ คค อดออ/โลสไงส

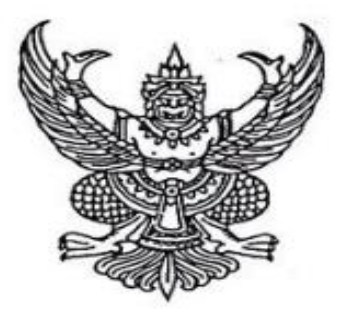

กระทรวงคมนาคม ถนนราชดำเนินนอก กทม.๑๐๑๐๐

**บณ** ตุลาคม ๒๕๖๓

เรื่อง การบริหารงบประมาณตามแผนงานใน พ.ร.บ.งบประมาณรายจ่ายประจำปี พ.ศ.๒๕๖๔

เรียน อธิบดีกรมทางหลวง

อ้างถึง หนังสือกรมทางหลวง ที่ คค ๐๖๑๓๘.๕/๘๖๙๖ ลงวันที่ ๒๗ ต.ค. ๒๕๖๓

ตามหนังสือที่อ้างถึง กรมทางหลวงรายงานโครงการรายการงบลงทุนใน พ.ร.บ. งบประมาณ รายจ่ายประจำปี พ.ศ.๒๕๖๔ จำนวนทั้งสิ้น ๔,๖๐๓ รายการ อยู่ระหว่างดำเนินการเตรียมเสนอร่างขอบเขตของ งาน (тоя) จำนวน ๗๐๐ รายการ และเสนอร่างขอบเขตของงาน (тоя) จำนวน ๓,๙๐๓ รายการ นั้น

สำนักงานรัฐมนตรี ได้นำเรียนรายงานดังกล่าวเสนอต่อรัฐมนตรีว่าการกระทรวงคมนาคม ทราบแล้ว ทั้งนี้ให้พิจารณาดำเนินการ ตามระเบียบ กฎหมายที่เกี่ยวข้องและหลักธรรมาภิบาลอย่างเคร่งครัด พร้อมรายงานผลการดำเนินการให้กระทรวงคมนาคมทราบตามรอบรายงานต่อไป

### การติดตามงานในพรบ.งบประมาณรายจ่ายประจำปี

|                                               | ទ              | เรุปรายการไ     | ติดตามผลการจัดซื้อจัดจ้างร | ายการใหม่     | ปี 256 | 54   |     |     |       |       |     |      |        |     |     |           |        |
|-----------------------------------------------|----------------|-----------------|----------------------------|---------------|--------|------|-----|-----|-------|-------|-----|------|--------|-----|-----|-----------|--------|
| รายการ                                        | เงิน (ล้านบาท) | จานวน<br>รายการ | สำนักที่เกี่ยวข้อง         | รวม<br>รายการ | สท.1   | สท.2 | สส. | สผ. | สร.   | สป.   | ສບ. | สคน. | บก.ทล. | ศน. | สว. | สจ.       | ឥត្លូ. |
| รวมทั้งสิ้น                                   | 57,975.2748    | 4,604           |                            | 4,603         | 35     | 32   | 17  | 408 | 1,909 | 1,785 | 45  | 215  | 135    | 4   | 8   | 4         | 6      |
| 1.โครงการก่อสร้างทางขนาดใหญ่                  | 10,674.0000    | 83              | สท.1, สท.2, สส.            | 83            | 35     | 32   | 16  |     |       |       |     |      |        |     |     |           |        |
| วงเงินก่อสร้างเกินพันล้าน                     | 2,434.0000     | 11              |                            | 11            | 2      | 8    | 1   |     |       |       |     |      |        |     |     |           |        |
| วงเงินก่อสร้างไม่เกินพันล้าน                  | 8,240.0000     | 72              |                            | 72            | 33     | 24   | 15  |     |       |       |     |      |        |     |     |           |        |
| 2.งานผูกพัน (สถานีตรวจสอบน้ำหนัก/จุดจอดพักรถ) | 176.4000       | 6               | สคน.                       | 6             |        |      |     |     |       |       |     | 6    |        |     |     |           |        |
| 3.งานปีเดียว(สายทาง+สิ่งก่อสร้าง)             | 46,361.9244    | 4,282           |                            | 4,282         |        |      | 1   | 387 | 1,853 | 1,781 | 16  | 197  | 47     |     |     |           |        |
| สายทาง                                        | 44.015.9416    | 3.577           | สผ. สร. สป. สบ. (สถท)      | 3.577         |        |      |     | 387 | 1.394 | 1.780 | 16  |      |        |     |     | $\square$ |        |
| สี่เก่าสร้าง                                  | 2,245,0929     | 705             | 44 (49) 19744 ( 1985       | 705           |        |      | 1   |     | 450   | 1     |     | 107  | 47     |     |     |           |        |
| 4. ครุภัณฑ์                                   | 269.4356       | 165             | สร. สป. สบ. สคน. บก.       | 165           |        |      |     |     | 54    | 2     | 1   | 9    | 88     | 4   | 7   |           |        |
| เจ้าของ-จัดซื้อเอง                            |                |                 | สร. สป. บก.ทล. ศน.         | 64            |        |      |     |     | 54    | 1     |     |      | 5      | 4   |     |           |        |
| กพดำเนินการให้                                |                |                 |                            | 102           |        |      |     |     |       | 2     | 1   | 9    | 83     |     | 7   |           |        |
| 5. ค่าจ้างที่ปรึกษา                           | 493.5148       | 68              |                            | 67            |        |      |     | 21  | 2     | 2     | 28  | 3    |        |     | 1   | 4         | 6      |
| ค่าจ้างที่ปรึกษา-ปีเดียว                      | 216.5648       | 18              | สผ. สร. สป. สคน. สว.       | 18            |        |      |     | 2   | 2     | 2     |     | 1    |        |     | 1   | 4         | 6      |
| ค่าจ้างที่ปรึกษา-ผูกพัน                       | 276.9500       | 50              | สผ. สบ. สคน.               | 30            |        |      |     | *19 |       |       | 28  | 2    |        |     |     |           |        |

\* ลด1รายการจาก20เป็น19รายการ สผ.มีการยกเลิกไม่สมารถดำเนินการ รายการติดตามตรวจสอบคุณภาพสิ่งแวดล้อมโครงการก่อสร้างสะพานลอยข้ามทางรถไฟบริเวณทางหลวงหมายเลข 3196

แยกทางหลางหมายแลย 311/ลพบรีโ - กบ 03⊥500/ต่อเขต สบ บท อ่างทอง-อยุทธยาโที่ กบ 75⊥432 อ ลพบรี เงิบปี64 3.5 ลบ เบื่องอากโครงการก่อสร้างสะพาบข้าบอดตัดทางรกไฟ -รายการ/

#### หลักการทำงานของระบบติดตามงบประมาณ

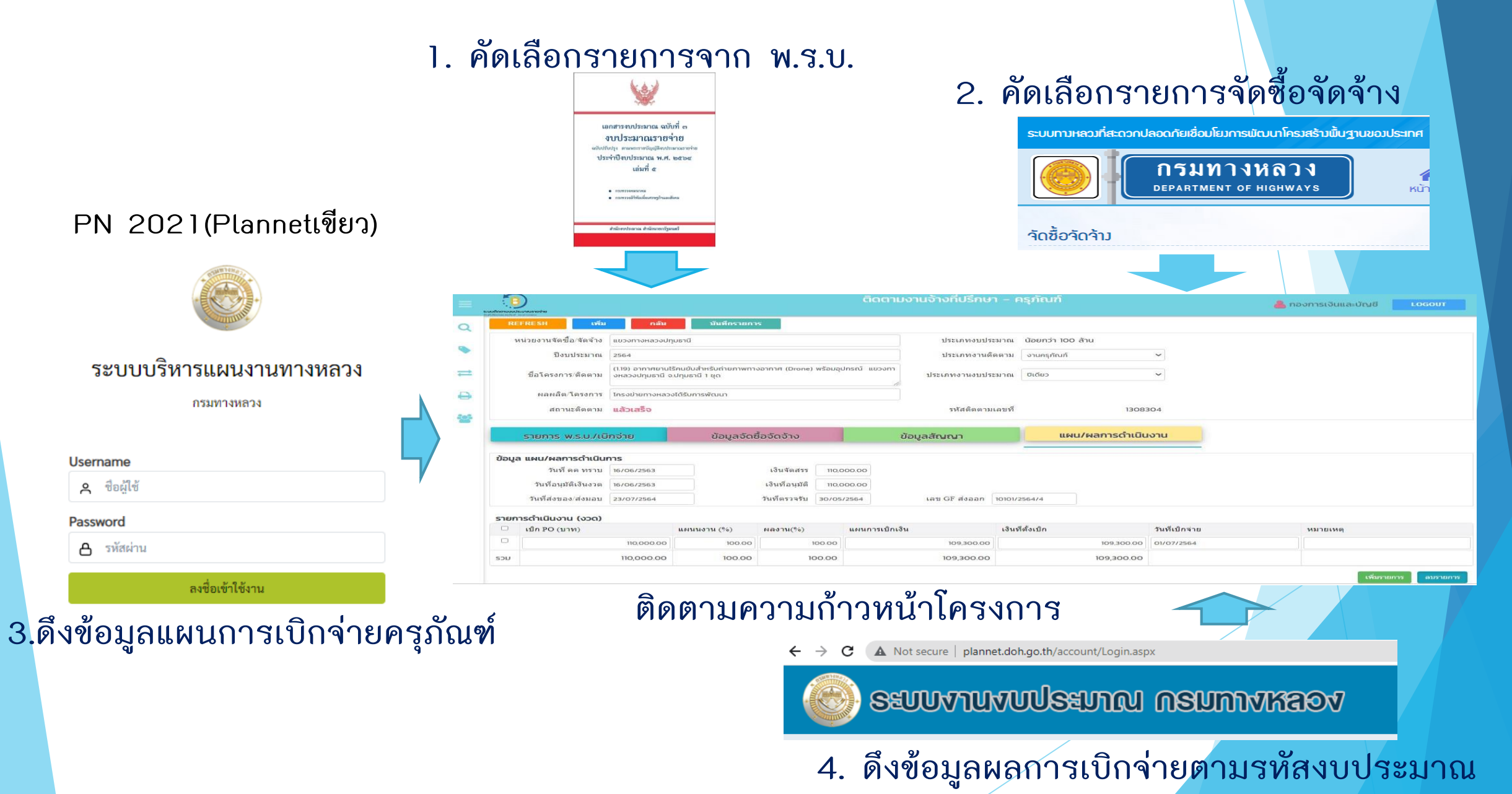

### แหล่งที่มาของข้อมูลระบบติดตามงบประมาณ

### 1.เว็ปไซต์ประกาศจัดซื้อจัดจ้าง <u>http://www.doh.go.th/project\_detail</u>

| Qu    | den 1                                                     |                                                                |                                                   |                    |                        |                           |                           |                                                       |                                                           |
|-------|-----------------------------------------------------------|----------------------------------------------------------------|---------------------------------------------------|--------------------|------------------------|---------------------------|---------------------------|-------------------------------------------------------|-----------------------------------------------------------|
| ลำดับ | หน่วยงาน                                                  |                                                                | เรื่อง                                            |                    |                        | วันที่ประกาศ              | งบประมาณ<br>โครงการ (บาท) | สถานะโครงการ                                          | ประกาศ<br>ที่เกี่ยว<br>ข้อง                               |
| 1     | กองทางหลวงพิเศษ<br>ระหว่างเมือง                           | งานจ้างที่ปรึกษาประจำเพื่อให้คำ<br>การบริหารจัดการทางหลวงพิเศษ | ปรึกษาด้านกฎหมายส<br>หระหว่างเมือง                | สำหรับการดำเนิ     | นงานและ                | 18/08/2565                | 7,000,000.00              | อยู่ในระหว่างดำเนินการ                                | เพื่อเสียง                                                |
|       |                                                           |                                                                |                                                   |                    |                        |                           |                           |                                                       |                                                           |
| → C   | CA Not secure   v                                         | ww.doh.go.th/project_detail/de                                 | tail 189411                                       |                    |                        |                           |                           |                                                       | QÊT                                                       |
|       | Čo ŤočoČ                                                  | กรมทางหล<br>Department of High                                 | <b>31</b><br>NAYS                                 | 🖀<br>หน้าแรก ข้อมู | <b>()</b><br>มูลองค์กร | <b>‡</b><br>บริการทางหลวง | A<br>โครงการทางหลวง ก     | อามาร์<br>เมื่อยายายายายายายายายายายายายายายายายายายา | <b>ัววู</b><br>หน่วยงานภูมิภา<br>มีคุณอยู่ที่ : จัดซ้อจัด |
|       | -100-101                                                  | D .                                                            |                                                   | uda u fla s        |                        |                           |                           |                                                       |                                                           |
|       | NH 167 IN                                                 |                                                                | 1192M 12NH 12MIN 6.22                             | NINGA              |                        |                           |                           |                                                       |                                                           |
|       | ปิงบประมาณ                                                |                                                                | 2566                                              |                    |                        |                           |                           |                                                       |                                                           |
|       | ปังบประมาณ<br>เลขที่โครงกา                                | รจากกรมบัญชีกลาง                                               | 2566<br>65087412802                               |                    |                        |                           |                           |                                                       |                                                           |
|       | ปังบประมาณ<br>เลขที่โครงกา<br>เลขที่คำสั่ง                | รจากกรมบัญชีกลาง                                               | 2566<br>65087412802<br>-                          |                    |                        |                           |                           |                                                       |                                                           |
|       | ปังบประมาณ<br>เลขที่โครงกา<br>เลขที่คำสั่ง<br>ชื่อโครงการ | รจากกรมบัญชีกลาง                                               | 2566<br>65087412802<br>-<br>งานจ้างที่ปรึกษาประจั | ำเพื่อให้คำปรึกษ   | าด้านกฎหม              | ายสำหรับการดำเนิน         | งานและการบริหารจัดก       | ารทางหลวงพิเศษระหว่างเมือง                            |                                                           |

### ระเบียบกระทรวงการคลัง

### ว่าด้วยการจัดซื้อจัด<u>จ้างและการบริหารพัสดุภาครัฐ</u> พ.ศ. 2560

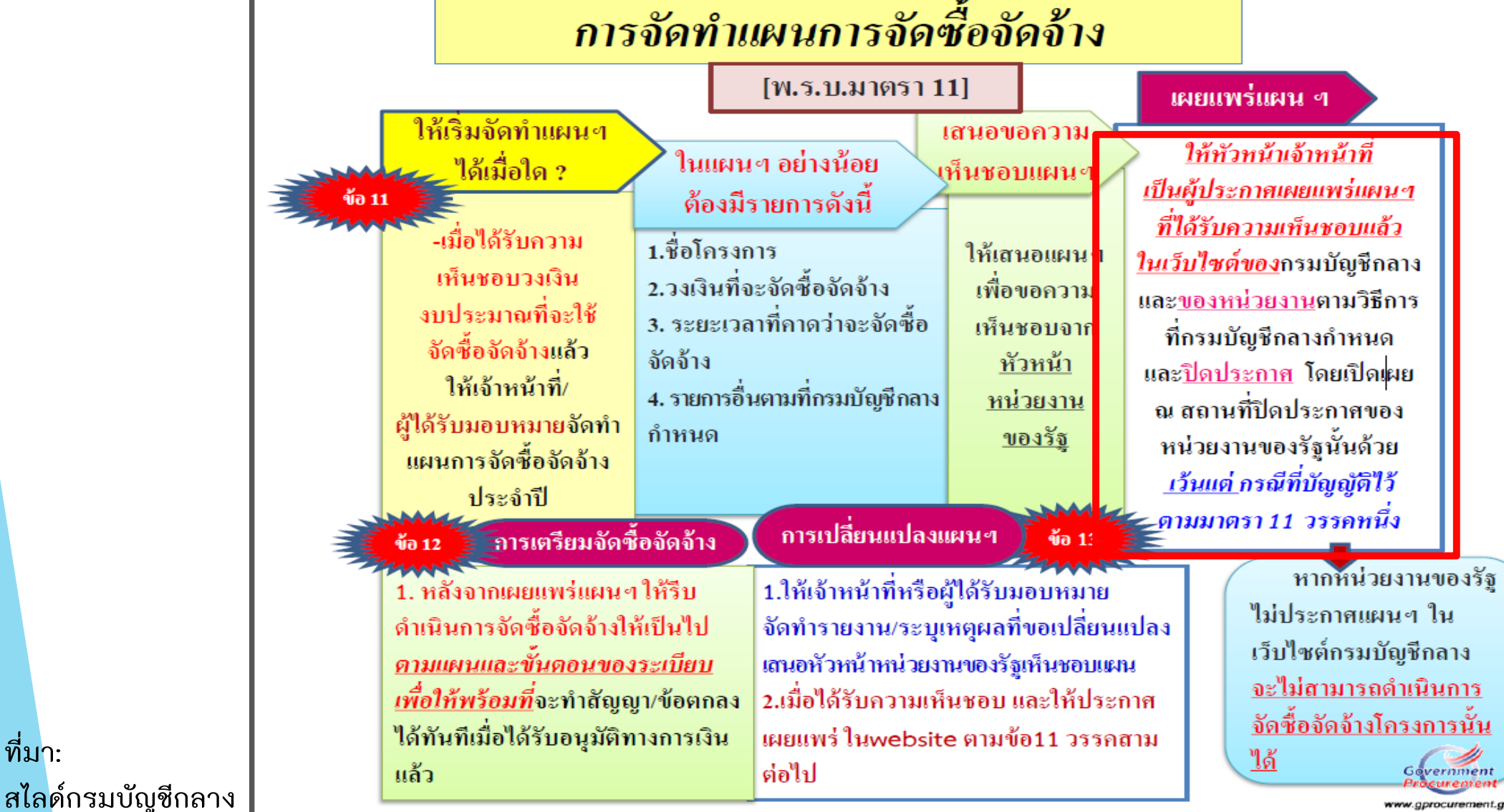

ที่มา:

www.aprocurement.go

### 2.ระบบบริหารแผนงานทางหลวง (PN2021)

#### http://plannet.doh.go.th/PN2021

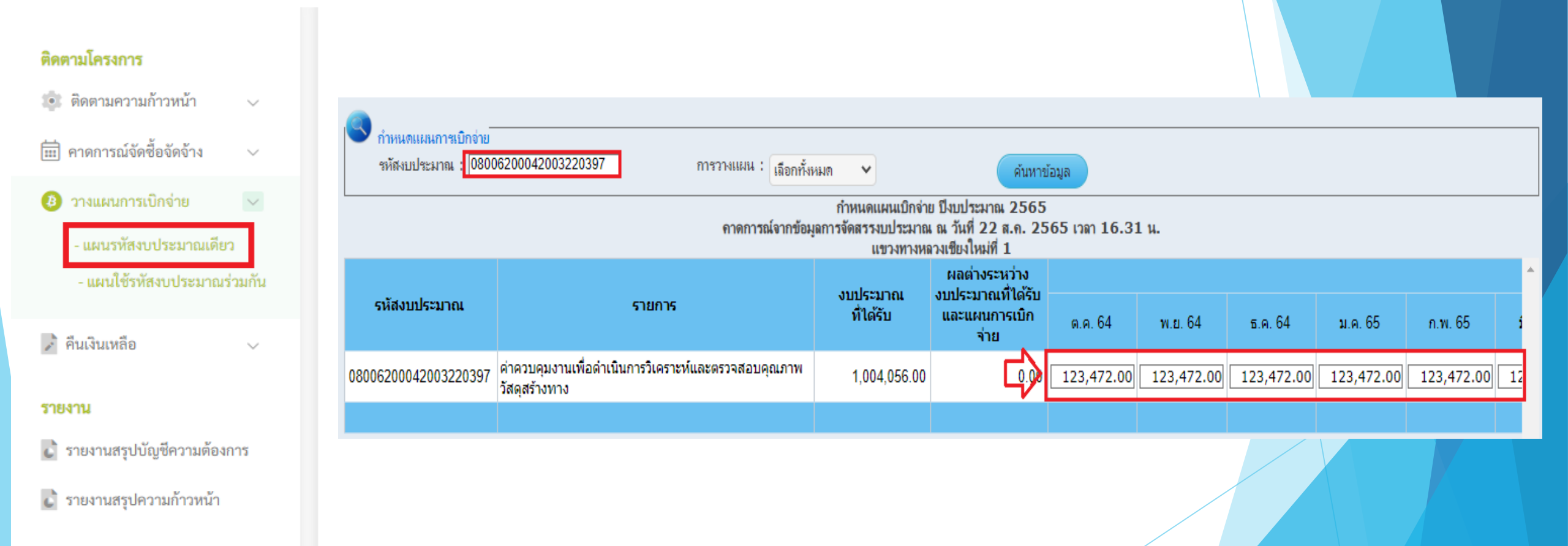

#### 3.ระบบงบประมาณ กรมทางหลวง (PlannetAccount)

#### http://plannet.doh.go.th/account

| <ul> <li>1. ใบเพิ่มสำคัญและทะเบียนคุม</li> </ul> |                                                                                                    |                   |
|--------------------------------------------------|----------------------------------------------------------------------------------------------------|-------------------|
| <ul> <li>2. ทะเบียนคุมตามรหัสงบประมาณ</li> </ul> |                                                                                                    |                   |
| <u>พะเบียนคุมตามรหัสงบประมาณ</u>                 | <b>โล</b><br>ทะเบียนสัญญาเงินยืม                                                                                                    |                   |
| ▶ การเบิกจ่าย                                    |                                                                                                    |                   |
|                                                  |                                                                                                    |                   |
| รายละเอียดรหัสงบประมาณ                           |                                                                                                    |                   |
| หน่วยงาน :                                       | ้ศูนย์เทคโนโลยีสารสนเทศ                                                                                                    |                   |
| เลขรหัสงบประมาณ :                                | 08006290001003120010                                                                                                    |                   |
| ชื่อรายการ                                       | :<br>โครงการติดตั้งอุปกรณ์ป้องกันไฟกระโชก (Surge Protector) เพื่อป้องกันความเสียหายต่ออุปกรณ์เครือข่ายในภูมิภาคกรมทางหลวง กรุงเทพมหานคร 1 โค | ารงการ            |
| แหล่งของเงิน :                                   | 0800600010                                                                                                    |                   |
| งบประมาณจัดสรร. :                                | . 10,000,000 บาท งบประมาณคงเหลือ : 1                                                                                                    | 10,000.00 บาท     |
|                                                  |                                                                                                    | พิมพ์<br>ย้อนกลับ |

#### รายละเอียดรายการเบิกจ่าย

| วันนี้       | soupos/slavi pa              | Loand        | 0.7FF         | เบิกจ่ายตามใบสำคั | ัณ           | องเหลือ       |
|--------------|------------------------------|--------------|---------------|-------------------|--------------|---------------|
| 344          | אינטפנע ערוזטר נ             | C012111      | 40033         | จอง               | เบิกจ่ายแล้ว | матима        |
| 06 ต.ค. 2564 | รับจัดสรรงบประมาณ            | 10031/2565/4 | 10,000,000.00 |                   |              | 10,000,000.00 |
| 09 พ.ค. 2565 | ใบสำคัญ<br>งานจัดซื้อจัดจ้าง | ศน./301      |               | 9,990,000.00      |              | 10,000.00     |
|              | วางฎีกาใบขอเบิก              | 04830        |               | -9,990,000.00     | 9,990,000.00 | 10,000.00     |
|              |                              | รวม          | 10,000,000.00 | 0.00              | 9,990,000.00 | 10,000.00     |

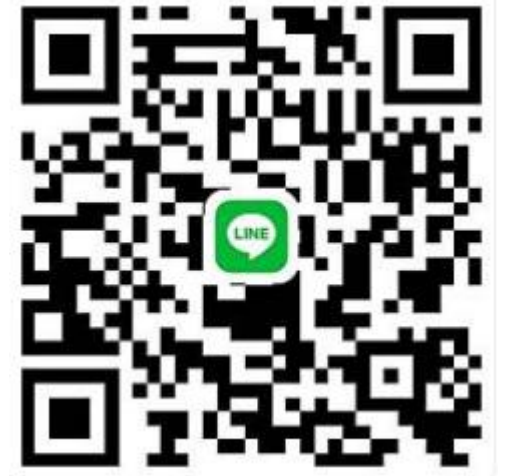

### กลุ่มLineเรื่องการรายงานผล ผ่านระบบติดตามงบประมาณ

http://dev.doh.go.th:8088/budget

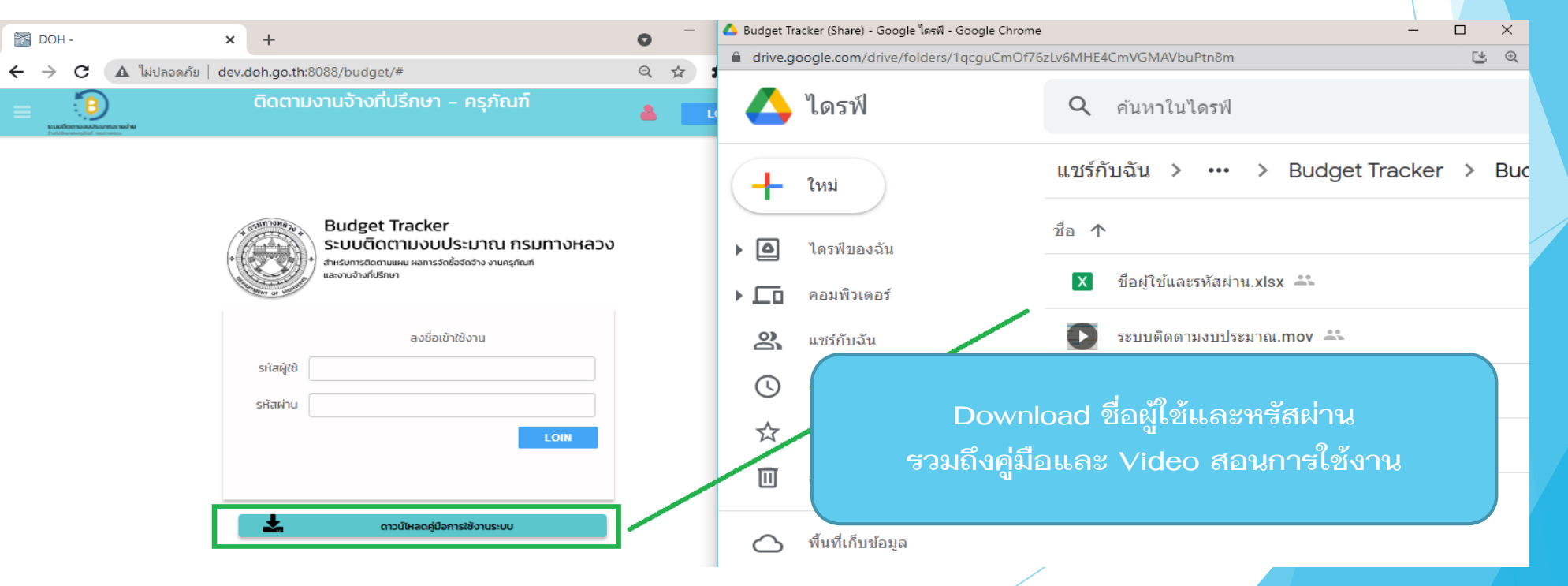

### การใช้งานระบบติดตามติดตามงบประมาณ

กรณีตัวอย่าง บันทึกรายการติดตามงานครุภั<mark>ณฑ์</mark> ปีงบประมาณ = 2564 หน่วยงานจัดซื้อจัดจ้าง = สำนักทางหลวงที่ 1 (เชียงใหม่) ประเภทงานติดตาม = ครุภัณฑ์ ประเภทงานงบประมาณ = ปีเดียว ชื่อโครงการ = อากาศยานไร้คนขับสำหรับถ่ายภาพทางอากาศ (Drone) พร้อมอุปกรณ์ สำนักงานทางหลวงที่ 1 (เชียงใหม่) จ.เชียงใหม่ 1 ชุด ผลผลิต/โครงการ = โครงข่ายทางหลวงได้รับการพัฒนา วงเงินงบประมาณ = <u>110,000.00</u> บาท รหัส GF = 0800629001110045 รหัส Doh Procurement =109280

### การเข้าสู่ระบบติดตามงบประมาณ

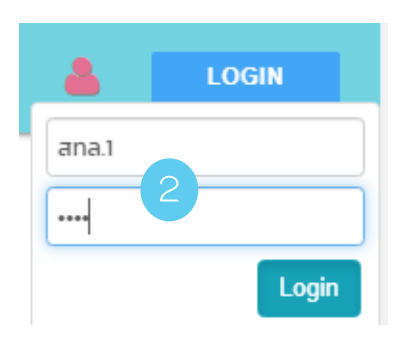

- 1. ไปที่URL :<u>http://dev.doh.go.th:8088/budget/</u>
- 2. Log in เข้าสู่ระบบ ด้วย User name/ password
- 3. หลังจากเข้าสู่ระบบได้จะปรากฏหน้าจอหลักตามUserที่ Log inเข้ามา

| DC DC | )H - ดันห                        | าโครงการ                              | ×                          | F                     |                                  |                                   |                             |                   |                      |                      |
|-------|----------------------------------|---------------------------------------|----------------------------|-----------------------|----------------------------------|-----------------------------------|-----------------------------|-------------------|----------------------|----------------------|
| ← →   | C                                | A Not secur                           | e   dev.do                 | h.go.th:8088/budget/# |                                  |                                   |                             |                   | Q                    | 🔄 🖈 🔯 Paused         |
| ≡     | s=ບບຕິດຕາມຈ<br>ຄະກັບໃຫຼການສະຫຼຸກ | B)<br>มประมาณรายจ่าย<br>เช่ กระการเธว |                            |                       |                                  | ติดตามงานจ้างที่ปรึกษา - ครุภัณฑ์ | 3                           |                   | สำนักงานทางหลวงที    | LOGOUT               |
| Q     | ค้น                              | หาโครงกา                              | S                          |                       |                                  |                                   |                             |                   |                      |                      |
| ۰     |                                  |                                       |                            |                       |                                  |                                   |                             |                   |                      |                      |
| ≓     |                                  |                                       | รหัสติด<br>ตามเลข<br>ที่ 🗸 | สถานะดิดตาม 🖨         | ะ รหัสงบประมาณ(G<br>F) <b>\$</b> | ชื่อโครงการ/ติดตาม                | ♦ หน่วยงานจัดซื้อ/จัดจ้าง ♦ | ปึงบประ<br>มาณ \$ | ประเภทงานติดตาม<br>≑ | ประเภทงบประมาณ       |
| ₽     | X                                |                                       |                            |                       |                                  |                                   | สำนักงานทางหลวงที่ 1        |                   | ~                    |                      |
| **    |                                  |                                       |                            |                       |                                  |                                   |                             |                   |                      |                      |
|       |                                  |                                       |                            |                       |                                  |                                   |                             |                   |                      |                      |
|       |                                  |                                       |                            |                       |                                  |                                   |                             |                   |                      |                      |
|       |                                  |                                       |                            |                       |                                  |                                   |                             |                   |                      |                      |
|       |                                  |                                       |                            |                       |                                  |                                   |                             |                   |                      |                      |
|       | <<                               | < 1                                   | ο                          | > >> size:0 10        | ~                                |                                   |                             | Refresh           | เพิ่มรายการ ลง       | ปรายการ บันทึกรายการ |
|       |                                  |                                       |                            |                       |                                  | /                                 |                             |                   |                      |                      |

### 1.สร้างรายการติดตามงานครุภัณฑ์

## ที่เมนูสร้างรายการติดตาม หน้าจอ ค้นหาโครงการจาก พ.ร.บ.

| ← → C ▲ Not secure     | dev.doh.go.th:8088/budget/#brgwork_list |                                          | ञ Q 🕁 🔞                                           |
|------------------------|-----------------------------------------|------------------------------------------|---------------------------------------------------|
|                        | 2                                       | ติดตามงานจ้างที่ปรึกษา - ครุภัณฑ์        | <mark>८</mark> สำนักงานทางหลวงที่ 1 <b>LOGOUT</b> |
| Q ມີ ກາsຕັດຕາມ         | ค้นหารายการโครงการจาก พ.ร.บ.            |                                          |                                                   |
| 🗣 สร้างรายการติดตาม    | หน่วยงาน                                | สำนักงานทางหลวงที่ 1                     |                                                   |
| ≓ สร้างรายการเหลือจ่าย | ปีงบฯ                                   | 2564                                     |                                                   |
| 🖨 รายงานติดตาม         | ประเภทงานติดตาม                         | ~                                        |                                                   |
| Users Users            |                                         |                                          |                                                   |
|                        | □ workid <sub>▼</sub> ชื่อรายการ        | ♦ หน่วยงาน ♦ เงินงบประมาณ ♦ แผน ♦ ผลผลิต | ♦ ก็จกรรม ♦ รหัสงบประมาณ                          |
|                        |                                         | สำนักงานทางหลวงที่ 1                     |                                                   |
|                        |                                         |                                          |                                                   |
|                        |                                         |                                          |                                                   |
|                        |                                         |                                          |                                                   |
|                        |                                         |                                          |                                                   |
|                        |                                         |                                          |                                                   |

### 3. เนื่องจาก อากาศยานไร้คนขับ เป็นเงินงบประมาณของ สร. หน่วยงาน จึงต้อง <u>ให้ลบชื่อ</u> สำนักงานทางหลวงที่ 1 ออกก่อน ประเภทงานติดตาม <u>ให้เลือก</u>งานครุภัณฑ์

| ค้นหารายการโครงการจาก พ.ร.บ. |                |
|------------------------------|----------------|
| <u>หน่วยงาน</u>              | ลบชื่อหน่วยงาน |
| ปีงบฯ                        | 2564           |
| ประเภทงานติดตาม              | งานครุภัณฑ์ 🗸  |

|   | workid↓ | ชื่อรายการ 🗘                                                                                                    | หน่วยงาน 🖨           | ¢ | เงินงบประมาณ 🗢 | แผน 🗘                                                   | ผลผลิต 🗢                                        | กิจกรรม 🗢                                         | รหัสงบประมาณ     | ¢ |
|---|---------|----------------------------------------------------------------------------------------------------|----------------------|---|----------------|---------------------------------------------------------|-------------------------------------------------|---------------------------------------------------|------------------|---|
| x |         |                                                                                                    | สำนักงานทางหลวงที่ 1 |   |                |                                                         |                                                 |                                                   |                  |   |
|   | 1248    | (1.37) อากาศยานไร้คนขับสำหรับถ่ายภาพทา<br>งอากาศ (Drone) พร้อมอุปกรณ์ สำนักงาน<br>ทางหลวงที่ 1 (เชียงใหม่) จ.เชียงใหม่ 1 ชุด | สำนักบริหารบำรุงทาง  |   | 110,000.00     | แผนงานพื้นฐานด้านการส<br>ร้างความสามารถในการแข่<br>งขัน | ผลผลิตที่ 1 : โครงข่ายทาง<br>หลวงได้รับการพัฒนา | กิจกรรมอำนวยการและสนั<br>บสนุนการพัฒนาทางหลว<br>ง | 0800629001110012 |   |

#### 4. ปรากฏชื่อรายการ =

(1.37)อากาศยานไร้คนขับสำหรับถ่ายภาพทางอากาศ (Drone)พร้อม
 อุปกรณ์สำนักงานทางหลวงที่1(เชียงใหม่)จ.เชียงใหม่1ชุด อยู่ด้านล่าง
 4.1 เลือกโครงการจาก พ.ร.บ.ที่ต้องการ

| 4.2                                                                   | กดปุ่ม 🔤                                                                                        |                      |                |                                                         |                                                 |                                                   |                  |              |
|-----------------------------------------------------------------------|-------------------------------------------------------------------------------------------------|----------------------|----------------|---------------------------------------------------------|-------------------------------------------------|---------------------------------------------------|------------------|--------------|
| ค้นหารายการโครงการจา                                                  | ก W.S.U.                                                                                        |                      |                |                                                         |                                                 |                                                   |                  |              |
| หน่วยงาน                                                              |                                                                                                 |                      |                |                                                         |                                                 |                                                   |                  |              |
| ปีงบฯ                                                                 | 2564                                                                                            |                      |                |                                                         |                                                 |                                                   |                  |              |
| บระเภทงานตดตาม                                                        | งานครุ                                                                                          | រុភ័លក៍              |                | *                                                       |                                                 |                                                   |                  |              |
|                                                                       |                                                                                                 |                      |                |                                                         |                                                 |                                                   |                  |              |
| □ workid ชื่อรายการ                                                   | +                                                                                               | ุ¢ หน่วยงาน ♦        | เงินงบประมาณ 🖨 | แผน 🗘                                                   | ผลผลิต 🗢                                        | กิจกรรม 🖨                                         | รหัสงบประมาณ     | \$           |
|                                                                       | 4                                                                                               | สำนักงานทางหลวงที่ 1 |                |                                                         |                                                 |                                                   |                  |              |
| <ul> <li>1248 (1.37) อากา</li> <li>งอากาศ (มี</li> <li>4.1</li> </ul> | าศยานไร้คนขับสำหรับถ่ายภาพทา<br>)rone) พร้อมอุปกรณ์ สำนักงาน<br>1 (เชียงใหม่) จ.เชียงใหม่ 1 ชุด | สำนักบริหารบำรุงทาง  | 110,000.00     | แผนงานพื้นฐานด้านการส<br>ร้างความสามารถในการแข่<br>งขัน | ผลผลิตที่ 1 : โครงข่ายทาง<br>หลวงได้รับการพัฒนา | กิจกรรมอำนวยการและสนั<br>บสนุนการพัฒนาทางหลว<br>ง | 0800629001110012 | 4.2          |
| << 1 1                                                                | > >> size:1 10                                                                                  | ~                    |                |                                                         |                                                 |                                                   |                  | Refresh ดกลง |

### 5. ปรากฏหน้าจอ ค้นหารายการจัดซื้อจัดจ้าง ซึ่งหน่วยงานเป็นผู้ขึ้นประกาศ ค้นหารายการจัดซื้อจัดจ้าง ดังนี้ 5.1 ที่ช่องชื่อโครงการ = อากาศยาน แล้วกดปุ่มEnter

| <b>คันหารายการจัดชื่อจัดจ้าง</b><br>หน่วยงาน<br>ปีงบฯ                                          | 5<br>สำนักงานทางหลวงที่ 1<br>2564                                                                        | X                                                                                  |
|------------------------------------------------------------------------------------------------|----------------------------------------------------------------------------------------------------|------------------------------------------------------------------------------------|
| รหัสโคร<br>งการจัด<br>ชื่อจัดจั<br>าง ◆         รหัสงบประมาณ(<br>ชื่อจัดจั<br>าง ◆           X | GF) ♦ ชื่อโครงการ<br>อากาศยานุ 5.1<br>ครุภัณฑ์สำรวจ อากาศยานไร้คนขับถ่ายภาพทางอากาศ (Drone) พร้อมอุปกรณ์ | <ul> <li>         เงินงบประมาณ ↓     </li> <li>         109,996.00     </li> </ul> |
| <                                                                                              | size:1 10 v                                                                                              | Refresh บันทึก                                                                     |

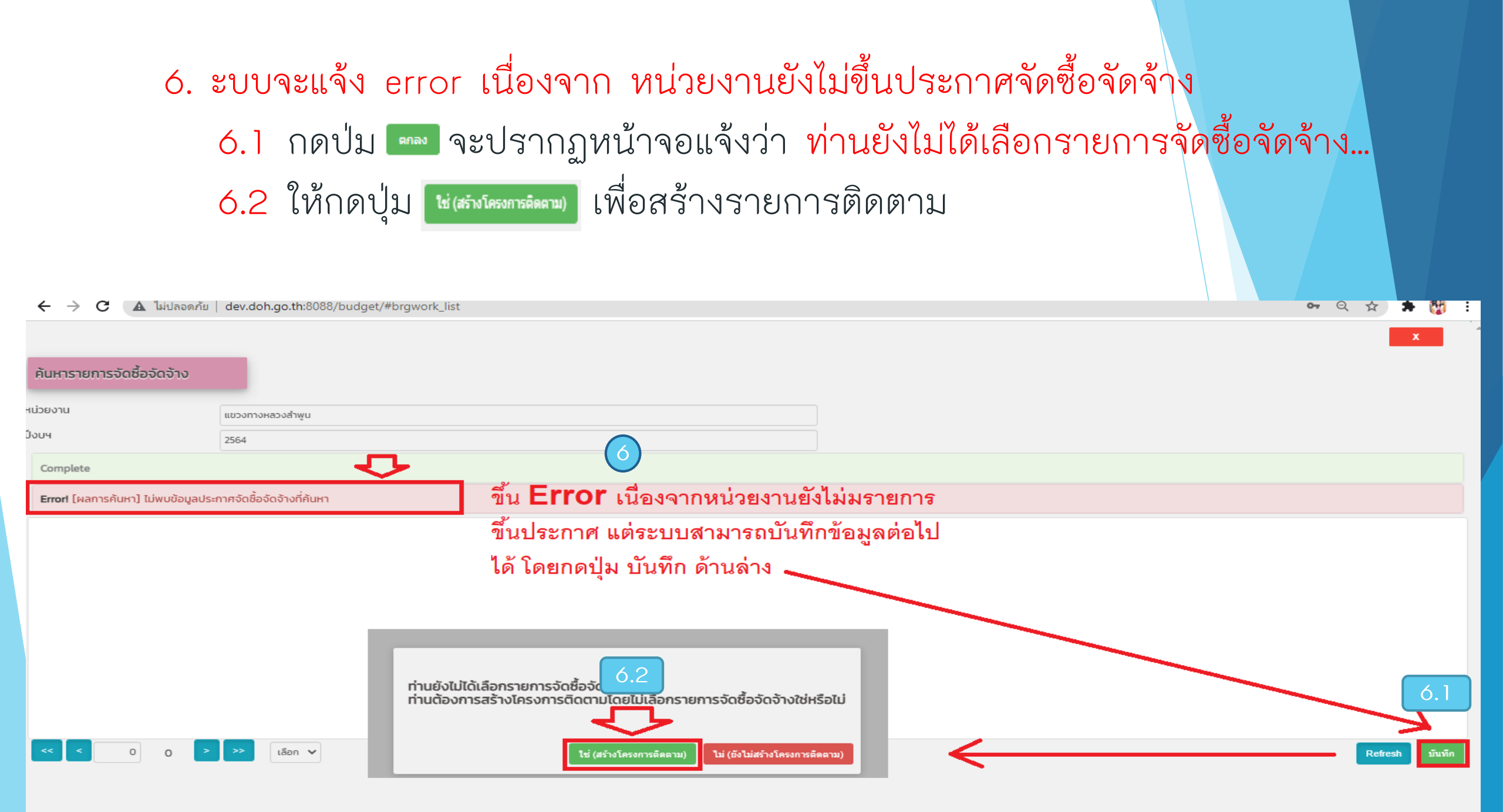

# 7. ปรากฏข้อมูลที่หน้าจอรายละเอียด 7.1 ผู้ใช้งาน จะต้องบันทึกข้อมูลแผนลงนาม(ประมาณการลงนาม) 7.2 กดปุ่ม มี เพื่อบันทึกรายการติดตาม

| <b>M</b> | OOH - รายละเอียด                     | × +                                                    |                                    |                   |                            |                                                                                                    |  | c                   | , – | - 6    | p × |   |
|----------|--------------------------------------|--------------------------------------------------------|------------------------------------|-------------------|----------------------------|----------------------------------------------------------------------------------------------------|--|---------------------|-----|--------|-----|---|
| ←        | C (A ไม่ปลอดภัย                      | dev.doh.go.th:8088/budget/#acq                         | _detail/1742671/2565               |                   |                            |                                                                                                    |  | <b>0-</b> G         | . ☆ | *      | 😨 : |   |
|          | suudamaaasamamadha                   |                                                        | 7                                  | ติดตามงานจ้างที่  | ี่ปรึกษา                   | - ครุภัณฑ์                                                                                                    |  | 💄 แขวงทางหลวงภูเก็ต |     | LOGOUT | Ĩ   |   |
| Q        | รายละเอียด                           |                                                        |                                    |                   |                            |                                                                                                    |  |                     |     |        | - 1 |   |
| ۲        |                                      | 7.2                                                    |                                    |                   |                            |                                                                                                    |  |                     |     |        |     |   |
| ⇒        | REFRESH เพิ่ม                        | กลับ บันทึกรายกา                                       | IS:                                |                   |                            |                                                                                                    |  |                     |     |        |     |   |
|          | หน่วยงานจัดชื้อ/จัดจ้าง              | แขวงทางหลวงภูเก็ต                                      |                                    | ประเภทงบประมาณ    | น้อยกว่า 10                | 0 ล้าน                                                                                                    |  |                     |     |        |     |   |
| •        | ปิงบประมาณ                           | 2565                                                   |                                    | ประเภทงานติดตาม   | งา <mark>นครุ</mark> ภัณฑ์ | ~                                                                                                    |  |                     |     |        |     |   |
|          | ชื่อโครงการ/ติดตาม                   | อากาศยานไร้คนขับสำหรับถ่ายภากทางอาก<br>ภูเก็ต จ.ภูเก็ต | าศ (Drone)พร้อมอุปกรณ์ แขวงทางหลวง | ประเภทงานงบประมาณ | ปีเดียว                    | ~                                                                                                    |  |                     |     |        | - 1 |   |
|          | ผลผลิต/โครงการ                       | โครงข่ายทางหลวงได้รับการพัฒนา                          |                                    |                   |                            |                                                                                                    |  |                     |     |        |     |   |
|          | สถานะดิดตาม                          |                                                        |                                    | รหัสติดตามเลขที่  |                            | 1742671                                                                                                    |  |                     |     |        |     |   |
|          | รายการ พ.ร.บ./เหล่                   | ลือจ่าย ข้อมูลจัด                                      | เชื้อจัดจ้าง ป                     | อมูลสัญญา         | u                          | .ผน/ผลการดำเนินงาน                                                                                                    |  |                     |     |        |     |   |
|          | รายละเอียดโครงการ                    |                                                        |                                    |                   |                            |                                                                                                    |  |                     |     |        |     |   |
|          | รหัสจัดชื้อจัดจ้าง(DOHproc<br>ument) |                                                        | แก้ไข-สถานะจัดชื้อจัดจ้าง          |                   |                            |                                                                                                    |  |                     |     |        |     |   |
|          | รหัสงบประมาณ(GF)                     | 08006290011100-6                                       | แก้ไซ-สถานะจัดซื้อจัดจ้าง          |                   | -<br>-<br>                 | **กรุณาใส่รหัส GF เพื่ออัพเดต<br>สถานะการจัดชื่อจัดจ้าง จาก D<br>DH Procument                                                    |  |                     |     |        | - 1 |   |
|          | เลขที่โครงการจากกรมบัญชี<br>กลาง     |                                                        |                                    |                   |                            |                                                                                                    |  |                     |     |        |     |   |
|          | วงเงินทั้งโครงการ                    | 110,000.00                                             | วงเงินงบประมาณ                     | 11                | 0.000.00                   |                                                                                                    |  |                     |     |        |     | Ĩ |
|          | วงเงินราคากลาง                       |                                                        | เงินหลังโอนเปลี่ยนแปลง             |                   | - I                        |                                                                                                    |  |                     |     |        |     |   |
|          | แผนลงนาม(ประมาณการลง<br>นาม)         | sn.64 7.1                                              | หมายเหตุ กรณีไม่เป็นดามแผน         |                   |                            | **กรุณากรอกข้อมูลเดือน ปี ให้<br>ถูกต้อง แผนลงนาม จะไม่สามาร<br>กบันทึกข้าได้ กรณี ไม่เป็นไปตา<br>มแผนกรุณาระบุในช่องหมายเห<br>ใ |  |                     |     |        |     |   |
|          |                                      |                                                        | 1                                  |                   |                            | /                                                                                                    |  |                     | -   |        | _   |   |

### 2.ตรวจสอบผลการบันทึกข้อมูล

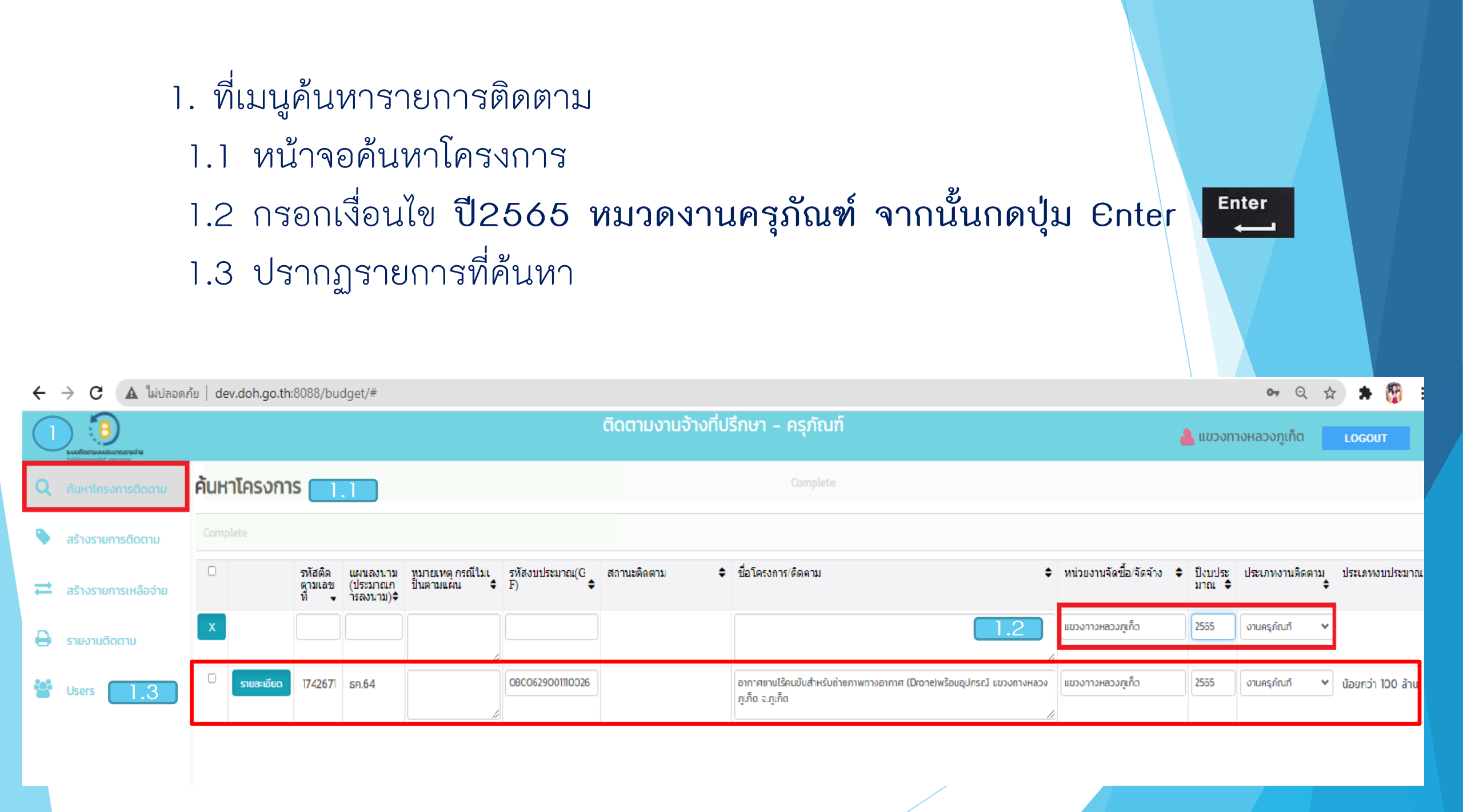

### 3.รายงานความก้าวหน้าโครงการ

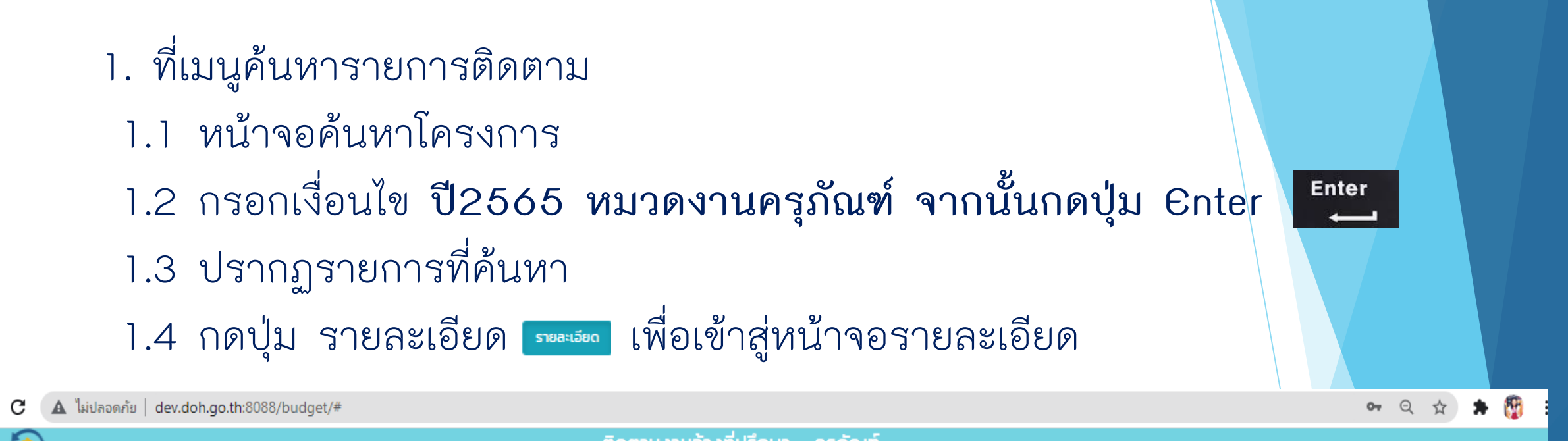

|   | Building and the second second |         |           |                            |                                   |                                   |                          |               | ปรึกษา - ครุภัณฑ์                                                            |             | <mark>ሬ</mark> แขวงท   | LOGOUT |                 |                                       |
|---|--------------------------------|---------|-----------|----------------------------|-----------------------------------|-----------------------------------|--------------------------|---------------|------------------------------------------------------------------------------|-------------|------------------------|--------|-----------------|---------------------------------------|
| ٩ | ค้นหาโครงการติดตาม             | ค้นหาโค | ารงกาะ    | S 📋                        | .1                                |                                   |                          |               |                                                                              |             |                        |        |                 |                                       |
| ۹ | สร้างรายการติดตาม              |         |           |                            |                                   |                                   |                          |               |                                                                              |             |                        |        |                 |                                       |
| ₽ | สร้างรายการเหลือจ่าย           |         |           | รหัสติด<br>ตามเลข<br>ที่ ▼ | แผนลงนาม<br>(ประมาณก<br>ารลงนาม)≎ | หมายเหตุ กรณีไม่เ<br>ป็นตามแผน \$ | รหัสงบประมาณ(G<br>F) 🗘 🖨 | สถานะติดตาม 🖣 | ชื่อโครงการ/ติดดาม                                                           | ÷           | หน่วยงานจัดซื้อ/จัดจำง |        | ประเภทงานติดตาม | ประเภทงบประมาณ<br>•                   |
| ₽ | รายงานติดตาม                   | ×       | 1.4       |                            |                                   |                                   |                          |               |                                                                              | 1.2         | แขวงทางหลวงภูเก็ต      | 2565   | งานครุภัณฑ์     | *                                     |
| 썉 | Users                          |         | เยละเอียด | 1742671                    | ธค.64                             |                                   | 08CO629001110026         | 1.3           | อากาศยานไร้คนขับสำหรับถ่ายภาพทางอากาศ (Drone)พร้อมอุปกรณ์<br>ภูเก็ด จ.ภูเก็ด | แขวงทางหลวง | แขวงทางหลวงภูเก็ต      | 2565   | งานครุภัณฑ์     | <ul> <li>น้อยกว่า 100 ล้าน</li> </ul> |
|   |                                |         |           |                            |                                   |                                   |                          |               |                                                                              |             | -1                     |        | 1               |                                       |

2.แทบข้อมูลจัดซื้อจัดจ้าง **ข<sub>อมูลจัดซ้อจัดจ**้าง ข้อมูลที่ต้องบันทึกเพิ่มเติม ได้แก่</sub>

- 2.1 วงเงินราคากลาง
- 2.2 แผนลงนาม(ประมาณการลงนามสัญญา) เช่น พย.63
- 2.3 หมายเหตุ กรณีไม่เป็นไปตามแผน ให้แจ้งเหตุผลเพิ่มเติม เช่น คาดลงนามได้ ธค.63

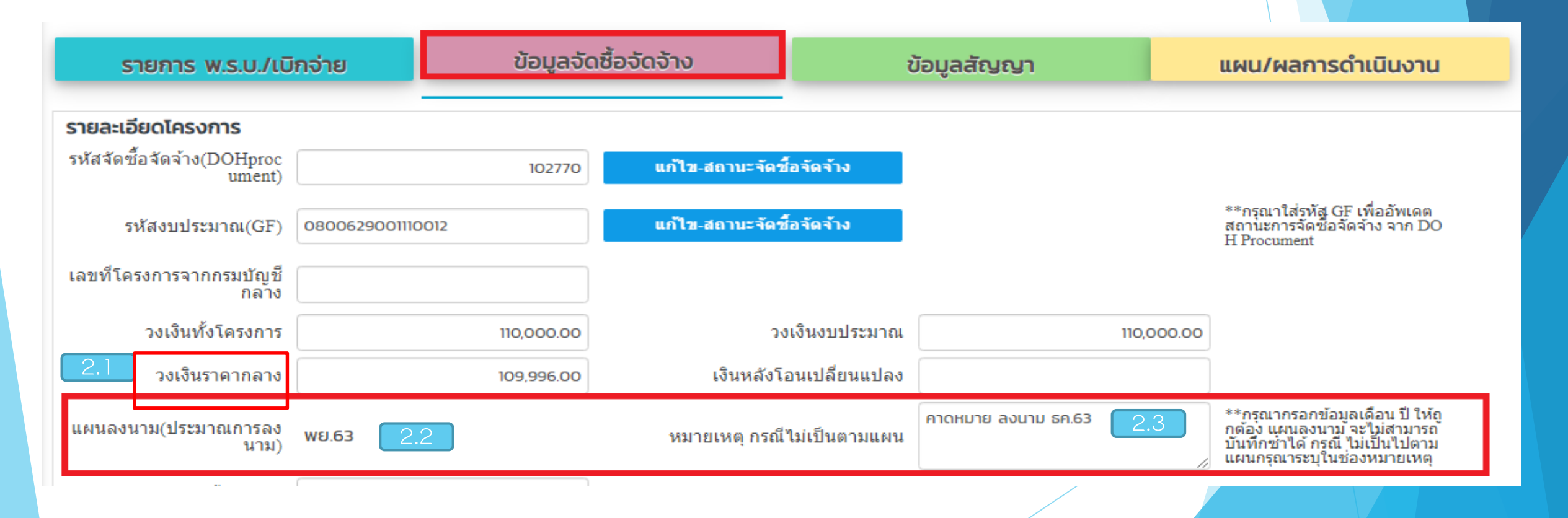

#### 3.แทบข้อมูลจัดซื้อจัดจ้าง ของลองอิจจอง สามารถปรับปรุงสถานะ หรือดึงข้อมูลจัดซื้อจัดจ้าง ได้ภายหลัง ด้วยรหัสจัดซื้อจัดจ้าง หรือ รหัสงบประมาณ

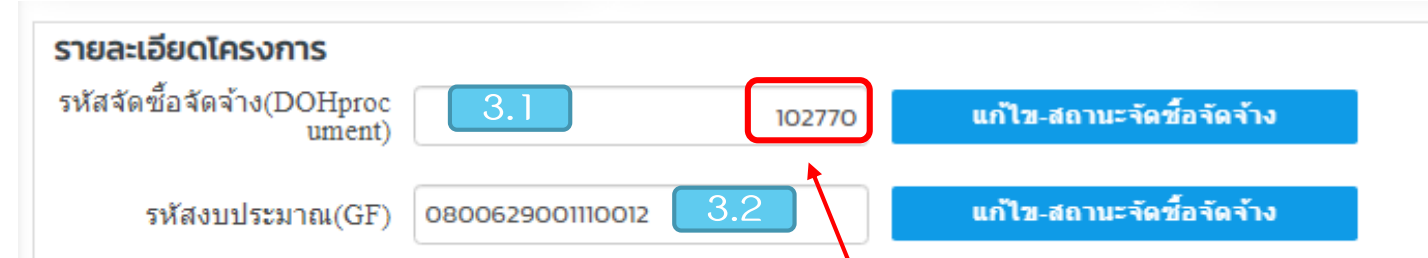

3.1 กรณีเชื่อมด้วย รหัสงบประมาณ จะต้องมีการบันทึกรหัสงบประมาณจากจัดซื้อจัด
จ้าง ระบบจึงจะเชื่อมโยงได้
3.2 กรณีเชื่อมด้วย รหัสจัดซื้อจัดจ้าง สามารถเข้าไปค้นหารหัสได้จาก เว็ปไซต์หน้าจอ
รายละเอียดการจัดซื้อจัดจ้างรายโครงการURL:<a href="http://www.doh.go.th/project\_d">http://www.doh.go.th/project\_d</a>

### 4. จากลิงค์ข้อ 3.2 ปรากฏหน้าจอข่าวจัดซื้อจัดจ้าง รายโครงการ ค้นหาด้วยเงื่อนไข 4.1 หน่วยงาน = สำนักงานทางหลวงที่ 1 เลขที่เอกสาร/ประกาศ/ชื่อโครงการ = อากาศยาน เสร็จแล้วกดปุ่มแสดง 4.2 จะปรากกฏรายการที่ค้นหา เราสมารถกดปุ่ม

| บประมาณ                                                            |        | หน่วยงาน                     |                                     |                           |                       |                   |
|--------------------------------------------------------------------|--------|------------------------------|-------------------------------------|---------------------------|-----------------------|-------------------|
| แสดงทั้งหมด                                                        | ~      | สำนักงาน                     | ทางหลวงที่ 1                        |                           |                       | -                 |
| ระเภทการจัดซื้อจัดจ้าง                                             |        | ขั้นตอนกา                    | รจัดซื้อจัดจ้าง                     | _                         |                       |                   |
| แสดงทั้งทมด                                                        | ~      | แสดงทั้ง                     | ทมด                                 |                           |                       |                   |
| ข <b>ทีเอกสาร/ประกาศ/ชื่อโครงการ</b><br>อากาศยานไร้คนขับ<br>Q แสดง | 1      | <b>วันที่ประก</b><br>ระหว่าง | า <b>ศ</b><br>เริ่ม e.g. 01/01/2559 | <u>ពីរ</u>                | เริ่ม e.g. 01/01/2559 | <b>**</b>         |
| ดับ หน่วยงาน                                                       | เรื่อง |                              | วันที่ประกาศ                        | งบประมาณ<br>โครงการ (บาท) | สถานะโครงการ          | ประกา<br>ที่เกี่ย |

### 4.3 ปรากฏหน้าจอรายละเอียดโครงการจัดซื้อจัดจ้างที่ต้องการ โดยรหัสจัดซื้อจัดจ้าง จะอยู่ที่<u>ส่วนท้ายของURL</u> ให้คัดลอกเลขรหัสจัดซื้อจัดจ้าง

| × 👴 กรมหางหลวง 🛛 🗙 🍥                       | กรมหางหลวง            | ×            | +                         |                           |                |                       |                           |                                 |
|--------------------------------------------|-----------------------|--------------|---------------------------|---------------------------|----------------|-----------------------|---------------------------|---------------------------------|
| e   doh.go.th/project_detail/detat/102770  | 4.3                   |              |                           |                           |                |                       |                           |                                 |
| ระบบทางหลวงที่สะดวกปลอดกัยเชื่อมโยงการพัฒน | าโครมสร้ามพื้นฐานขอมป | ระเทศ        |                           |                           | กไ             | ก   ก                 | C C                       |                                 |
| <b>กรมทางหล</b><br>DEPARTMENT OF HIGH      | AD 1<br>HWAYS         | 😭<br>หน้าแรก | <b>ู่</b><br>ข้อมูลองค์กร | <b>ส</b><br>บริการทางหลวง | โครงการทางหลวง | <b>โ</b><br>กฏระเบียบ | <u>มา</u><br>บริหารภาครัฐ | <b>ัร</b><br>หน่วยงานภูมิภาค    |
| ้าัดซื้อาัดว้าง                            |                       |              |                           |                           |                |                       | ขณะ                       | ะนี้คุณอยู่ที่ : จัดซื้อจัดจ้าง |
| หน่วยงาน                                   | สำนักงานทางหลวงที     | i 1          |                           |                           |                |                       |                           |                                 |
| บิงบประมาณ                                 | 2564                  |              |                           |                           |                |                       |                           |                                 |
| เลขที่โครงการจากกรมบัญชีกลาง               |                       |              |                           |                           |                |                       |                           |                                 |
| เลขที่คำสั่ง                               | 52020647              |              |                           |                           |                |                       |                           |                                 |
| ชื่อโครงการ                                | ครุภัณฑ์สำรวจ อากา    | าศยานไร้คน   | เข้บถ่ายภาพทางอ           | ากาศ (Drone) พร้อ         | มอุปกรณ์       |                       |                           |                                 |

4.4 นารหัสจัดซื้อจัดจ้าง มากรอกที่หน้าจอรายละเอียด แล้วกดปุ่มบันทึก บันทึกรายการ เพื่อดึงข้อมูลจัดซื้อจัดจ้าง 4.5 กดปุ่มแก้ไขสถานะจัดซื้อจัดจ้าง แก้นะสถานะรัดร์สะรัตร์เง เพื่อดึงข้อมูล 4.6 จะปรากฏ สถานะติดตามที่หน้าจอรายละเอียดตามข้อมูลจัดซื้อจัดจ้าง รายละเอียด REFRESH เพิ่ม บันทึกรายการ กลับ หน่วยงานจัดชื้อ/จัดจ้าง สำนักงานทางหลวงที่ 1 ประเภทงบประมาณ น้อยกว่า 100 ล้าน ปังบประมาณ 2564 ประเภทงานติดตาม งานครุภัณฑ์  $\sim$ (1.37) อากาศยานไร้คนขับสำหรับถ่ายภาพทางอากาศ (Drone) พร้อมอุปกรณ์ สำนักง ชื่อโครงการ/ติดตาม ประเภทงานงบประมาณ ปีเดียว  $\sim$ านทางหลวงที่ 1 (เชียงใหม่) จ.เชียงใหม่ 1 ชุด โครงข่ายทางหลวงได้รับการพัฒ ผลผลิต/โครงการ 4.6 สถานะติดตาม ลงนามสัญญาแล้: รหัสติดตามเลขที่ 2226457 ข้อมูลจัดซื้อจัดจ้าง รายการ พ.ร.บ./เหลือจ่าย ข้อมูลสัญญา แผน/ผลการดำเนินงาน รายละเอียดโครงการ รหัสจัดซื้อจัดจ้าง(DOHp 4.5 4.4 แก้ไข-สถานะจัดชื้อจัดจ้าง 102770 rocument \*\*กรณาใส่เลขรหัสงบประมาณ เ พื่ออัพเดตสถานะการจัดชื่อจัดจั เลขรหัสงบประมาณ แก้ไข-สถานะจัดซื้อจัดจ้าง DOH Procument הרב גר

 แทบข้อมูลสัญญา ของลลังงา เป็นส่วนที่ดึงข้อมูลจาก จัดซื้อจัดจ้างบางส่วน ผู้ใช้งานต้องบันทึกข้อมูลเกี่ยวกับสัญญา ในส่วนนี้ ได้แก่ เลขที่สัญญา วันที่ลงนาม วงเงินลงนาม วันที่เริ่มต้น – สิ้นสุด ระยะเวลาดำเนินการ และ ชื่อผู้รับจ้าง

| รายการ พ.ร.บ./เบิ                                                                                  | กจ่าย                                           | ข้อมูลจัดซื้อจัดจ้าง          | ข้อมูลสัญญา | แผน/ผลการดำเนินงาน |
|----------------------------------------------------------------------------------------------------|-------------------------------------------------|-------------------------------|-------------|--------------------|
| <b>ข้อมูลสัญญา</b><br>เลขที่สัญญา<br>วันที่ลงนามสัญญา<br>วงเงินราคาตามสัญญา<br>วันที่เริ่มต้นสัญญา | 52020647<br>17/11/2563<br>109,996<br>17/11/2563 | 5<br>00<br>วันที่สิ้นสุดสัญญา | 24/11/2563  |                    |
| ระยะเวลาตำเนินการ<br>ชื่อผู้รับจ้าง                                                                | บริษัท ซีเอ็มฟลายอึง จำกัด                      | 90 ขยายระยะเวลา               |             |                    |
|                                                                                                    |                                                 |                               |             |                    |

5.1 การกรอกข้อมูล ชื่อผู้รับจ้าง ให้พิมพ์ชื่อผู้รับจ้าง ระบบจะดึงรายชื่อผู้รับจ้าง มาให้เลือก ชื่อที่ต้องการจะเป็นสีส้มให้คลิ๊กเพื่อเลือกชื่อผู้รับจ้างที่ต้องการ จากนั้นกด ปุ่มบันทึกรายการ
 5.2 กรณีไม่มีชื่อผู้รับจ้าง กรุณาติดต่อ ผู้ดูและระบบ เพื่อเพิ่มข้อมูลผู้รับจ้าง

| ยละเอียด            |                                                                                                    |                                |  |
|---------------------|----------------------------------------------------------------------------------------------------|--------------------------------|--|
| REFRESH             | ม กลับ                                                                                                    | บันทึกรายการ                   |  |
| อมูลสัญญา           |                                                                                                    |                                |  |
| เลขที่สัญญา         | 52020647                                                                                                    |                                |  |
| วันที่ลงนามสัญญา    |                                                                                                    |                                |  |
| วงเงินราคาตามสัญญา  |                                                                                                    |                                |  |
| วันที่เริ่มต้นสัญญา | 17/11/2563                                                                                                    | วันที่สิ้นสุดสัญญา 24/11/2563  |  |
| ระยะเวลาดำเนินการ   |                                                                                                    | ขยายระยะเวลา                   |  |
| ชื่อผู้รับจ้าง      | U                                                                                                    | 5.1                            |  |
|                     | 2 บริษัท ชันสวีท จำกัด (มห                                                                                                    | าชน)                           |  |
|                     | 1 บริษัท สามชัย สตีล อินดัล                                                                                                    | (แกรมน)<br>เทรี จำกัด (มหาชน)  |  |
|                     | <ul> <li>5 บริษัท แอลาพ์ เอ็นงเนอร์</li> <li>5 บริษัท จอย วิชั่น จำกัด</li> <li>8 บริษัท เอ็มโอที เรดิโอ จำก</li> <li>10 บริษัท สยามนิสสัน กรุงไ</li> <li>27 บ.เทสโก้ จำกัด</li> <li>15 บริษัท วันบีสีฟ จำกัด</li> </ul> | <del>ง จำกัด</del><br>ทย จำกัด |  |

6.แทบแผน/ผลการดำเนินงาน แผน/ผลการดำเนินงาน
 เป็นส่วนที่ผู้ใช้งานต้องบันทึกข้อมูล
 ความก้าวหน้าหลังจากทำสัญญาแล้ว ประกอบด้วยข้อมูล 2 ส่วนซึ่งระบบจะดึงข้อมูล
 จากระบบPn2021และPlannetAccount มาแสดงให้ ข้อมูลนั้นได้แก่
 0.1 ข้อมูลทางบัญชีหรือข้อมูลแผน/ผลการดำเนินงาน

6.2 ข้อมูลการดำเนินงาน

|        | รายการ พ.ร.บ./เบิ                                                                         | กจ่าย      | ข้อมูลจัดชื่                                  | ้ออัดจ้าง  |           | ข้อมูลสัญญา    | шми             | /ผลการดำเนิน | เงาน           |          |  |
|--------|-------------------------------------------------------------------------------------------|------------|-----------------------------------------------|------------|-----------|----------------|-----------------|--------------|----------------|----------|--|
| ข้อมูล | <b>แผน/ผลการดำเนินก</b><br>วันที่ คค ทราบ<br>วันที่อนุมัติเงินงวด<br>วันที่อนุมัติเงินงวด |            | เงินจัดสรร<br>เงินที่อนุมัติ<br>ถันนี้กรวจรับ | 110,000.   | 00<br>00  | 10101/1755 4/4 |                 |              |                |          |  |
| รายกา  | วนทลงของ/ลงมอบ<br>กรดำเนินงาน (งวด)                                                       | 29/01/2564 |                                               | วนทุดรวจรบ | 29/01/256 | 4 เลข Gr ลงออก | 10101/2564/4    |              |                |          |  |
| 0      | เบิก PO (บาท)                                                                             |            | แผนนงาน (%)                                   | ผลงาน(%)   | u         | งนการเบิกเงิน  | เงินที่ตั้งเบิก |              | วันที่เบิกจ่าย | หมายเหตุ |  |
| รวม    |                                                                                           | 0.2        | 0.00                                          |            | 0.00      | 0.00           |                 | 0.00         |                |          |  |

### 4.การปรับปรุงสถานะ รายการติดตาม

ผู้ใช้งานต้องเข้ามาปรับปรุงข้อมูลที่ แทบติดตามสถานะการดำเนินงาน
 เมื่อมีการความก้าวหน้างาน เนื่องจากการเปลี่ยนแปลง
 สถานะ นับจากวันที่เริ่มต้นของแต่ละขั้นตอน เพื่อให้ระบบแสดงสถานะตามผล
 การดำเนินงานจริง

| ขั้นตอน/ | วิธีเฉพาะเจาะจง           | วิธีราคาอิเล็กทรอนิกส์        | วิธีจ้างที่ปรึกษาโดยวิธี             |
|----------|---------------------------|-------------------------------|--------------------------------------|
| สถานะ    |                           |                               | คัดเลือก                             |
| สถานะ    | ประกาศราคากลาง            | ร่างข้อกำหนด/ขอบเขตงาน        | ประกาศราคากลาง                       |
| สถานะ    | ประกาศผลผู้ชนะการเสนอราคา | ประกาศราคากลาง                | ประกาศผู้ชนะการเสนอราคา              |
| สถานะ    | สัญญา/ข้อตกลง             | ประกาศเชิญชวน                 | เสนอสำนักงบประมาณ<br>อนุมัติปรับราคา |
| สถานะ    | ลงนามสัญญาแล้ว            | ประกาศผลผู้ชนะการเสนอ<br>ราคา | เสนอกระทรวงคมนาคม                    |
| สถานะ    | แล้วเสร็จ                 | สัญญา/ข้อตกลง                 | สัญญาข้อตกลง                         |
| สถานะ    |                           | ลงนามสัญญาแล้ว                | ลงนามสัญญาแล้ว                       |
| สถานะ    |                           | แล้วเสร็จ                     | แล้วเสร็จ                            |

2.ที่แทบข้อมูลจัดซื้อจัดจ้าง ของเลื่อจังจัง ในส่วนของแทบติดตามสถานะการทำงาน เพื่อให้แจ้งให้ทราบสถานะการดำเนินงาน เดิวและเกิดเนินทร
2.1 บันทึกข้อมูลวันที่ทำสัญญา วันที่แก้ไขสัญญา วันที่ส่งของ วันที่ตรวจรับ และ วันที่เบิกจ่าย รวมถึงปัญหา/อุปสรรคในการดำเนินงาน

| REFRESH         | เพิ่ม     | กลับ                                     | บันทึกรายการ                                        |          |
|-----------------|-----------|------------------------------------------|-----------------------------------------------------|----------|
| หน่วยงานจัดซื้อ | อ/จัดจ้าง | แขวงทางหลวงสำปาง                         | งที่ 1                                              |          |
| ปังบ            | ประมาณ    | 2565                                     |                                                     |          |
| ชื่อโครงการ     | 5/ติดตาม  | อากาศยานไร้คนขับสำ<br>สำปางที่ 1 จ.สำปาง | ำหรับถ่ายภาพทางอากาศ (Drone)พร้อมอุปกรณ์ แขวงทางหล: | oo<br>// |
| ผลผลิต/         | โครงการ   | โครงข่ายทางหลวงได้                       | ว้รับการพัฒนา                                       |          |
| สถาน            | ະຕິດຕານ   | แล้วเสร็จ                                |                                                     |          |

| เตอน                             | เลขที่เอกสาร | วันที่เริ่มต้น                | วันที่สิ้นสุด | วงเงิน | การตำเนินงาน/ปัญหาอุปสรรค           |
|----------------------------------|--------------|-------------------------------|---------------|--------|-------------------------------------|
| ะกาศราคากลาง                     |              |                               |               |        |                                     |
|                                  |              |                               |               |        |                                     |
| ะกาศผลผู้ชนะการเสนอราคา/เปลี่ยนแ |              |                               |               |        |                                     |
| 10                               |              |                               |               |        |                                     |
| แลิกประกาศเชิญชวน/ผู้ชนะเสนอราค  |              |                               |               |        |                                     |
|                                  |              |                               |               |        |                                     |
| ษญา/ข้อตกลง                      | 52020647     | 17/11/2563                    | 24/11/2563    |        | ติดขัด เทศการขึ้นปีใหม่ ขอขยายสัญญา |
|                                  |              |                               |               |        |                                     |
| ไขเปลี่ยนแปลงสัญญา/ข้อตกลง       |              |                               |               |        |                                     |
|                                  |              |                               |               |        |                                     |
| เลิกโครงการ                      |              |                               |               |        |                                     |
|                                  |              | < ส.ศ. 2022 ><br>อาจอ พ.พฤศ.ส |               |        |                                     |
|                                  |              | 31 1 2 3 4 5 6                |               |        |                                     |
| 000                              |              | 7 8 9 10 11 12 13             |               |        |                                     |
|                                  |              | 21 22 23 24 25 26 27          |               |        |                                     |
| จจรับ                            |              | 28 29 30 31 1 2 3             |               |        |                                     |
|                                  |              | 4 5 6 7 8 9 10                |               |        |                                     |
|                                  |              | 4 5 6 7 8 9 10                |               |        |                                     |
| กจ่าย                            |              |                               |               |        |                                     |

#### 5.รายงานติดตามแบบ ก-3

## ที่เมนูรายงานติดตาม 1.1 เมนูย่อย รายงานหน่วยงานอื่นจัดซื้อ 1.2 หน้าจอรายงานโครงการที่หน่วยงานอื่นจัดซื้อ

|                                                                |                                                                                                    |                                                                                                    |                                                                                                    |                                                                                                    |                                                                                                    | DUT                                                                                                    |
|----------------------------------------------------------------|----------------------------------------------------------------------------------------------------|----------------------------------------------------------------------------------------------------|----------------------------------------------------------------------------------------------------|----------------------------------------------------------------------------------------------------|----------------------------------------------------------------------------------------------------|----------------------------------------------------------------------------------------------------|
| รายงาน โครงการที่หน่วยงานอื่นจัดชื้อ                           | 1.2                                                                                                    |                                                                                                    |                                                                                                    |                                                                                                    |                                                                                                    |                                                                                                    |
| วิธีออกรายงาน : 1. เลือกหน่วยงานเจ้าของเงิน 2. เลือกหน่วยงานจ้ | าชื่อ กรณีต้องการเลือกทั้งหมดให้ช่องหน่วยงานเป็นค่าว่าง 3. กรอก ปีงบประมาณ 4. เ                                                                                  | อกประภทงานติดตาม 5. เลือกกดปุ่มออ                                                                                                    | กรายงาน                                                                                                    | ກົວອຍ່ານ                                                                                                    |                                                                                                    |                                                                                                    |
| หน่วยงานเจ้าของเงิน                                            | สำนักงานทางหลวงที่ 1                                                                                                    |                                                                                                    |                                                                                                    |                                                                                                    |                                                                                                    |                                                                                                    |
|                                                                |                                                                                                    |                                                                                                    |                                                                                                    |                                                                                                    |                                                                                                    |                                                                                                    |
| า รหัสติด สถานะติดตาม<br>ตามเลข<br>ที่ ✔                       | ชื่อโครงการ/ติดตาม                                                                                                    |                                                                                                    | ปึงบประ<br>มาณ \$                                                                                                    | ประเภทงานติดตาม<br>\$                                                                                                    | ประเภทงบประมา                                                                                                    | ณ                                                                                                    |
|                                                                |                                                                                                    | สำนักงานทางหลวงที่ 1                                                                                                    |                                                                                                    | ~                                                                                                    |                                                                                                    |                                                                                                    |
| << 1 0 > >> size:0                                             | 10 🗸                                                                                                    |                                                                                                    |                                                                                                    |                                                                                                    | F                                                                                                    | Refresh                                                                                                    |
|                                                                | รายงาน โครงการที่หน่วยงานอื่นจัดชื้อ<br>วิธีออกรายงาน : 1. เลือกหน่วยงานเจ้าของเงิน 2. เลือกหน่วยงานจัด<br>หน่วยงานเจ้าของเงิน<br>รหัสดิด<br>ตามเลข<br>ที่ •<br> | รายงาน โครงการที่หน่วยงานอื่นจัดชื้อ     1.2       วิธีออกรายงาน : 1 เลือกหน่วยงานเจ้าของเงิน 2. เลือกหน่วยงานเง้ตชื่อ กรณีต้องการเลือกกั้งหมดให้ช่องหน่วยงานเป็นค่าว่าง 3. กรอก ปิงบประมาณ 4. เลื<br>หน่วยงานเจ้าของเงิน       สำนักงานทางหลองที่ 1       รารัสติติต สถานะติดตาม       ดามเลข       ที่ •       มีอโครงการ/ติดตาม       ที่ •       รรัสติติต สถานะติดตาม       •       มือโครงการ/ติดตาม       ที่ •       •       มิอโครงการ/ติดตาม       •       มือโครงการ/ติดตาม       •       มือโครงการ/ติดตาม       •       •       •       •       •       •       •       •       •       •       •       •       •       •       •       •       •       •       •       •       •       •       •       •       •       •       •       •       •       •       •       •       •       •       •       •       •       • | รายงาน โครงการที่หน่วยงานอื่นจัดชื้อ       1.2         วรังออกรายงาน : 1. เลือกหน่วยงานเง้าของเงัน 2. เลือกหน่วยงานจัดชื่อ กรณีต้องการเลือกกั้งหมดให้ข่องหน่วยงานเป็นค่าว่าง 3. กรอก บิงบประมาณ 4. เลือกประกางานบิดตาม 5. เลือกกดปุ่มออ         หน่วยงานเจ้าของเงัน         สานักงานทางหลวงที่ 1         รางัสติด<br>ตามเลข<br>ที่ •         รางัสติด<br>ที่ •         รางัสติด<br>ที่ •         รางัสติด<br>ที่ •         รางัสติด<br>ที่ •         รางัสติด<br>ที่ •         รางัสติด<br>ที่ •         รางัสติด<br>การเลือกจะ         รางัสติด<br>การเลือกจะ | รายงาน โครงการที่หน่วยงานอื่นจัดชื้อ     1.2       วร้องกรายงาน : 1 เลือกหน่วยงานเง้าของเงัน 2 เลือกหน่วยงานจัดชื่อ กรณีด้องการเลือกกั้งหมดให้ของหน่วยงานเป็นคำว่าง 3. กรอก ยิงบประมาณ 4. เลือกประกกงานตัดตาม 5. เลือกกดปุ่มออกรายงาน       หน่วยงานเจ้าของเงัน       สำนักงานทางหลองที่ 1       ระทัศส์คิล<br>พิ       ระทัศส์คิล<br>พิ       สำนักงานทางหลองที่ 1       สำนักงานทางหลองที่ 1       สำนักงานทางหลองที่ 1       สำนักงานทางหลองที่ 1       สำนักงานทางหลองที่ 1       สำนักงานทางหลองที่ 1       สำนักงานทางหลองที่ 1       สำนักงานทางหลองที่ 1       สำนักงานทางหลองที่ 1 | รายงาน โครงการที่หน่วยงานอื่นจัดชื่อ       1.2         วรัยอกรายงาน : 1. เลือกหน่วยงานเง้นของเงัน 2. เลือกหน่วยงานเง้นชื่อ กรณ์ต้องการเลือกกิ้งหนดให้ช่องหน่วยงานเง้นต่าว่าง 3. กรอก ปังปประมาณ 4. เลือกประกภามนติดสาม 5. เลือกกดปุ่มออกรายงาน       ตัวอย่าง         หน่วยงานเจ้าของเงัน       สำนักงานกางหลองที่ 1 | รายงาน โครงการที่หน่วยงานอื่นจัดชื่อ         1.2           วรัยกรายงาน : 1. เลือกหน่วยงานเงินข่องเง่น 2. เลือกหน่วยงานเงินช่างาง 3. กรอก 0งบประมาน 4. เลือกประกภามนัดสาม 5. เลือกกดปุ่มออกรายงาน         รัณย่าง           หน่วยงานเง้าของเง่น         สำนักงานกางหลองที่ 1         -           วรัสดิต<br>ต่ามเล่น<br>ต่ามเล่น<br>ต่ามเล่น<br>งานรัดตอาม         ขึ้นโครงการ ติดตาม         ขึ้นโครงการ ติดตาม         ขึ้นโครงการ ติดตาม         ประเภทงานติดตาม         ประเภทงานติดตาม         ประเภทงานติดตาม           มาณ         ขึ้นโครงการ ติดตาม         ขึ้นโครงการ ติดตาม         ขึ้นโครงการ ติดตาม         มระเภทงานติดตาม         ประเภทงานติดตาม         ประเภทงานติดตาม         ประเภทงานติดตาม         ประเภทงานติดตาม         ประเภทงานติดตาม         ประเภทงานติดตาม                มระเภทงานติดตาม         ประเภทงานติดตาม         ประเภทงานติดตาม |

### 2. กรอกเงื่อนไข

- 2.1 หน่วยงานจัดซื้อ = สทล.1 ปีงบ= 2564 ประเภทงานติดตาม = งานครุภัณฑ์
   2.2 หน่วยงานเจ้าของเงิน = สร. จากนั้นกดปุ่มรายงานติดตามครุภัณฑ์ สร.
- 3. กดปุ่ม รายงานติดตามครุภัณฑ์ สร. รายงาน ติดตามครุภัณฑ์ สร.

|        | รายงาน โคร       | รงการที่ห                  | น่วยงานอื่นจัดชื้อ                  |                                                                                                    |             |                             |             |               |                      |                   |                                 |
|--------|------------------|----------------------------|-------------------------------------|----------------------------------------------------------------------------------------------------|-------------|-----------------------------|-------------|---------------|----------------------|-------------------|---------------------------------|
| วิธีเ  | ออกรายงาน : 1. เ | ลือกหน่วยงา                | นเจ้าของเงิน 2. เลือกหน่วยงานจัดขึ้ | รื้อ กรณีต้องการเลือกทั้งหมดให้ช่องหน่วยงานเป็นค่าว่าง 3. กรอก ปีงบประมาณ 4. เลือก                                       | กประภา      | ทงานติดตาม 5. เลือกกดปุ่มออ | กรายง       | งาน 🦷         | วอย่าง               |                   |                                 |
|        | หน่วยงานเจ้าข    | เองเงิน                    |                                     | สำนักบริหาร <b>2.2</b>                                                                                                   |             |                             |             |               |                      |                   |                                 |
|        |                  |                            |                                     | 7 สำนักบริหารโครงการทางหลวงระหว่างประเทศ                                                                                 |             | 2.1                         |             |               |                      |                   |                                 |
| n<br>n |                  | รหัสติด<br>ตามเลข<br>ที่ 🗸 | สถานะติดตาม 🔶                       | ชื่อโครงการ/ติดตาม                                                                                                    | <b>\$</b> и | น่วยงานจัดซื้อ/จัดจ้าง 🖨    | ะ ปึง<br>มา | งบประ<br>าณ ≑ | ประเภทงานติดตาม<br>≑ | ประเภทงบประมาณ 🗢  | ผลผลิต/โครงการ                  |
|        |                  |                            |                                     |                                                                                                    | đ           | านักงานทางหลวงที่ 1         | 25          | 64            | งานครุภัณฑ์ 🗸        |                   |                                 |
|        | รายละเอียด       | 157880<br>8                | แล้วเสร็จ                           | (1.37) อากาศยานไร้คนขับสำหรับถ่ายภาพทางอากาศ (Drone) พร้อมอุปกร<br>ณ์ สำนักงานทางหลวงที่ 1 (เชียงใหม่) จ.เชียงใหม่ 1 ชุด | _//<br>i đ  | ำนักงานทางหลวงที่ 1         | 25          | 564           | งานครุภัณฑ์          | น้อยกว่า 100 ล้าน | โครงข่ายทางหลวงได้รับก<br>พัฒนา |
|        |                  |                            |                                     |                                                                                                    |             |                             |             |               |                      |                   |                                 |
|        | 4                |                            |                                     |                                                                                                    |             |                             |             |               |                      |                   | 3,                              |

#### 4.ระบบจะสร้างไฟล์ excel ขึ้นมาให้ กดปุ่ม 🔤 เพื่อทำการเปิดไฟล์รายงาน

| ≡     | Save As                                                                           |                       | ×          | ามงานจ้างที่ปรึกษา           | - ครุภัณฑ์                      |           |                 | 💄 สำนักงานทางหลวงท์ | 1 LOGOUT               |
|-------|-----------------------------------------------------------------------------------|-----------------------|------------|------------------------------|---------------------------------|-----------|-----------------|---------------------|------------------------|
| ~     | $\leftrightarrow \rightarrow \uparrow$ his PC > Desktop > $\checkmark \heartsuit$ | Search Desktop        | م<br>م     |                              |                                 |           |                 |                     |                        |
| Q     | Organize 🔻 New folder                                                             |                       | • ?        |                              |                                 |           |                 |                     |                        |
|       | This PC                                                                           | Date modified         | Туре       | <b>`</b>                     |                                 |           |                 |                     |                        |
|       | 🧊 3D Objects 🔤 📊 สอน ติดตาม                                                       | 9/10/2021 4:12 PM     | File folde | 3. กรอก ปีงบประมาณ 4. เลือกป | ระภทงานติดตาม 5. เลือกกดปุ่มออก | ารายงาน 📒 | ก้าอย่าง        |                     |                        |
|       | Desktop 🔯 AcqProjectExcel3Report-18082564                                         | 8/19/2021 4:59 PM     | Microsoft  |                              |                                 |           |                 |                     |                        |
|       | Documents 🛛 🛱 AcqProjectExcel4Report-8347940614579                                | 94 9/10/2021 3:45 PM  | Microsoft  | -                            |                                 |           |                 |                     |                        |
| -     | Downloads AcqProjectExcel4Report-1017242583826                                    | 58 9/10/2021 1:42 PM  | Microsoft  |                              |                                 |           |                 |                     |                        |
|       | Music                                                                             | 57 9/10/2021 3:43 PM  | Microsoft  |                              |                                 |           |                 |                     |                        |
|       | Pictures                                                                          | 45 9/10/2021 3:41 PM  | Microsoft  |                              |                                 |           |                 |                     |                        |
|       | Videos                                                                            | 9/ //2021 1:16 PM     | Microsoft  |                              |                                 |           |                 |                     |                        |
| รายงา | tale report_ຫດຫາມ                                                                 | 8/24/2021 7:35 PIVI   | Microsoft  | ÷                            | หน่วยงานจัดซื้อ/จัดจ้าง 🖨       | ปังบประ   | ประเภทงานติดตาม | ประเภทงบประมาณ 🗢    | ผลผลิต/โครงการ         |
|       |                                                                                   | 7/ 14/ 2021 1:49 Pivi | MICIOSOIL  | ,                            |                                 | มาณ 🗘     | \$              | 2.00000220000000 •  |                        |
| รายงา | Local Disk (D:)                                                                   |                       | -          |                              |                                 |           |                 |                     |                        |
|       | File name: AcqProjectExcel4Report-4974261311399615726                             |                       | ~          |                              | สำนักงานทางหลวงที่ 1            | 2564      | งานครุภัณฑ์ 🗸   |                     |                        |
|       | Save as type: Microsoft Excel Worksheet                                           |                       | ~          |                              |                                 |           |                 |                     |                        |
|       |                                                                                   |                       |            |                              |                                 |           |                 |                     |                        |
|       |                                                                                   |                       |            | ากาศ (Drone) พร้อมอุปกร      | สำนักงานทางหลวงที่ 1            | 2564      | งานครุภัณฑ์     | น้อยกว่า 100 ล้าน   | โครงข่ายทางหลวงได้รับก |
|       | A Hide Folders                                                                    | Save                  | Cancel     | หม่ 1 ชุด                    |                                 |           |                 |                     | พัฒนา                  |
|       | A HideFolders                                                                     |                       |            |                              |                                 |           |                 |                     |                        |
|       |                                                                                   |                       |            |                              |                                 |           |                 |                     |                        |
|       |                                                                                   |                       |            |                              |                                 |           |                 |                     |                        |
|       |                                                                                   |                       |            |                              |                                 |           |                 |                     |                        |
|       |                                                                                   |                       |            |                              |                                 |           |                 |                     |                        |
|       |                                                                                   |                       |            |                              |                                 | /         |                 |                     |                        |
|       |                                                                                   |                       |            |                              |                                 |           |                 |                     |                        |

#### 5.ตรวจสอบความถูกต้อง การบันทึกรายการครุภัณฑ์จากรายงานติดตามครุภัณฑ์ สร.

|    |            |                |                  |         | รายงานความก้าวหน้าผลการดำเนินง                       | <mark>าน (แบบ ก</mark> -3 | )(คร   | จุภัก | นฑ์)   | ประ    | จำเด       | ลือเ   | เกันยาย    | น ณ วันที่  | 13 กัน       | ยายน 64          |               |         |  |  |  |
|----|------------|----------------|------------------|---------|------------------------------------------------------|---------------------------|--------|-------|--------|--------|------------|--------|------------|-------------|--------------|------------------|---------------|---------|--|--|--|
|    |            |                |                  |         |                                                      |                           |        |       |        |        | ประกวดราคา |        |            |             |              |                  |               |         |  |  |  |
|    |            |                |                  |         |                                                      |                           | ลงไ    | TOR   | ประ    | กาศ    | ปร         | ะกาศเ  | เชิญชวน/   | ประกาศ      | เผู้ชนะการเล | สนอแราคา         | อ             | านุมัติ |  |  |  |
|    |            |                |                  |         |                                                      |                           |        |       |        |        |            |        |            | วงเงินตาม   |              |                  |               |         |  |  |  |
|    |            |                |                  |         |                                                      |                           |        |       |        |        |            |        |            | ประกาศผลผู้ |              |                  |               |         |  |  |  |
| ล่ | เดับ หน่วย | ลักษณะง        | าน ผลผลิต/โ      | โครงการ | โครงการ                                              | รหัสงบประมาณ(GF)          | วงเงิน | วันท์ | วงเงิน | วันที่ | วงเงิน     | วันที่ | ด้วยวิธี   | ชนะการเสนอ  | วันที่       | วันที่คค. ทราบผล | วงเงินอนุมัติ | i วันา  |  |  |  |
|    | ส่านักงา   | ı              | โครงข่ายทา       | เงหลวง  | (1.37) อากาศยานไร้คนขับสำหรับถ่ายภาพทางอากาศ (Drone) |                           |        |       |        |        |            |        | วิธี       |             |              |                  |               |         |  |  |  |
|    | 1 ทางหลวง  | 1่ 1 งานครุภัถ | เฑ้ ได้รับการพัฒ | มนา     | พร้อมอุปกรณ์ สำนักงานทางหลวงที่ 1 (เชียงใหม่) จ.     | 0800629001110012          |        |       |        |        |            |        | เฉพาะเจาะจ | 110,000.00  | 16 พ.ย. 63   |                  |               |         |  |  |  |
|    |            |                |                  |         |                                                      |                           |        |       |        |        |            |        |            |             |              |                  |               |         |  |  |  |
|    |            |                |                  |         |                                                      |                           |        |       |        |        |            |        |            |             |              |                  |               |         |  |  |  |

### ขอบคุณค่ะ